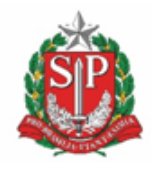

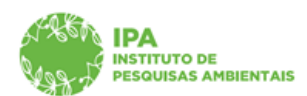

SECRETARIA DE MEIO AMBIENTE, INFRAESTRUTURA E LOGÍSTICA

Instituto de Pesquisas Ambientais

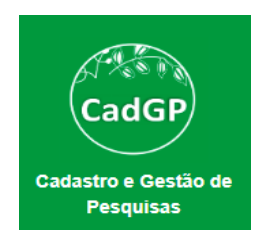

# Manual de Orientações para Solicitação de alteração em Projetos em execução:

Prorrogação de Prazo

> Inclusão/Exclusão de Equipe Executora

➢ Inclusão de Amostras

Centro de Gestão de Pesquisas Versão 1.1. março/2023

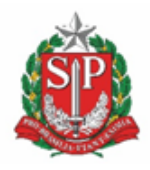

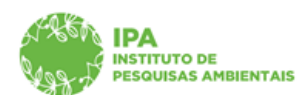

SECRETARIA DE MEIO AMBIENTE, INFRAESTRUTURA E LOGÍSTICA

Instituto de Pesquisas Ambientais

#### Sumário

| Acesso ao projeto de pesquisa                                        | 3    |
|----------------------------------------------------------------------|------|
| Solicitação de prorrogação do prazo de execução                      | 4    |
| Solicitação de inclusão e/ou exclusão de membros da equipe executora | 9    |
| Solicitação de inclusão de amostras                                  | . 12 |

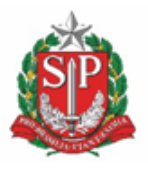

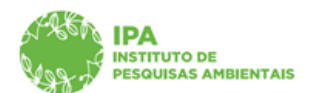

SECRETARIA DE MEIO AMBIENTE, INFRAESTRUTURA E LOGÍSTICA

Instituto de Pesquisas Ambientais

- Para solicitar qualquer tipo de alteração em projetos aprovados e em execução (prorrogação do prazo de execução, inclusão/exclusão de membro da equipe executora, inclusão de amostras), será <u>obrigatório anexar Relatório parcial</u> das atividades desenvolvidas.
- ✓ O sistema permite a solicitação de mais de um tipo de alteração concomitantemente
- ✓ Solicitações de alterações de equipe executora e inclusão de amostras, após a inserção da(s) alteração(ões), é necessário gerar novo Termo de Compromisso. O Termo de Compromisso deverá ser <u>assinado</u> pelo <u>Responsável</u> pela pesquisa e pelo <u>Representante Legal</u> de sua Instituição de vínculo.
- ✓ Para assinatura pelo Representante Legal da Instituição, o mesmo precisará ter cadastro nos sistemas SIGAM e E-ambiente, acessar o processo no CadGP para realizar a assinatura.
- ✓ Após o registro da alteração, o processo deve ser ressubmetido (aba Finalizar, Finalizar projeto de pesquisa) para seguir no fluxo de avaliações.

#### Acesso ao projeto de pesquisa

✓ Acessar o sistema CadGP e clicar em "Projeto de Pesquisa"

| S | GAM                 |                                                  |                                            |                                     |                        | O 🙆 😓 😣 🌔                             |
|---|---------------------|--------------------------------------------------|--------------------------------------------|-------------------------------------|------------------------|---------------------------------------|
|   | Secreta             | ria de Meio Ambiente, I<br>G <b>P - Cadastro</b> | nfraestrutura e Logistica<br>o e Gestão de | Pesquisa                            |                        | (CETESBIPA)<br>Irrecê Eçarala Eçapıra |
| н | ome                 |                                                  |                                            |                                     |                        |                                       |
|   |                     |                                                  |                                            | Ater                                | ndimento ao Pesquisado |                                       |
|   | Projeto de Pesquisa | Termos                                           | Avaliação do Conselho<br>Científico        | Análise dos Projetos de<br>Pesquisa | Carta de Aprovação     |                                       |

#### Tela inicial do CadGP

✓ Selecione no grid a pesquisa para a qual deseja solicitar alterações (clicar no

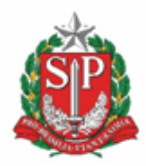

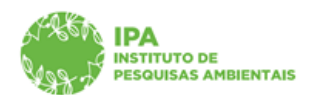

SECRETARIA DE MEIO AMBIENTE, INFRAESTRUTURA E LOGÍSTICA

#### Instituto de Pesquisas Ambientais

| SIGAM  |                                                                                                  |                                                     |                                                                           |                             |                               |                                   |                                                                               | 8 😤 👂 0 (                            |
|--------|--------------------------------------------------------------------------------------------------|-----------------------------------------------------|---------------------------------------------------------------------------|-----------------------------|-------------------------------|-----------------------------------|-------------------------------------------------------------------------------|--------------------------------------|
|        | Secretaria de Meio Ambiente, Infraestrutura e Logística<br>CadGP - Cadastro e Gestão de Pesquisa |                                                     |                                                                           |                             |                               |                                   |                                                                               | (CETE SB/IPA<br>Irecê Egaraia Egapir |
| Home   |                                                                                                  |                                                     |                                                                           |                             |                               |                                   |                                                                               |                                      |
|        |                                                                                                  |                                                     | Cadastramento de P                                                        | esquisa                     |                               |                                   |                                                                               |                                      |
| Г<br>Л | tuma condição específica                                                                         | da.                                                 | ana 15da .                                                                |                             |                               |                                   |                                                                               | Ajuda                                |
| Y      | Nº Processo                                                                                      | Status                                              | Título do Projeto                                                         | Responsável                 | Início Período<br>de Execução | Término<br>Período de<br>Execução | Local                                                                         | Ê                                    |
| 1      | 00000006904/2023                                                                                 | Em cadastramento                                    | teste reunião de homologação                                              | Juacira Canirim<br>Tabacema | 13/02/2023                    | 01/03/2023                        |                                                                               |                                      |
| ð      | 00000006903/2023                                                                                 | Execução do projeto<br>aprovada                     | Teste de validação completa part.2                                        | Juacira Canirim<br>Tabacema | 13/02/2023                    | 17/03/2025                        | Área de Proteção Ambiental Cajati                                             |                                      |
| 0      | 00000006902/2023                                                                                 | Aguarda análise do<br>Parecerista/e ou<br>Gestor UC | Teste de validação completa                                               | Juacira Canirim<br>Tabacema | 13/02/2023                    | 17/03/2023                        | Área de Proteção Ambiental Cajati                                             |                                      |
| ð      | 00000006901/2023                                                                                 | Execução do projeto<br>aprovada                     | Estrutura populacional de espécies arbustivas da Floresta Ombrófila Densa | Dakota Dena Ebira           | 10/03/2023                    | 10/03/2024                        | Área de Proteção Ambiental Banhado; Área de<br>Ambiental Cabreúva; Piracicaba | Proteção                             |
| ø      | 00000006900/2023                                                                                 | Execução do projeto<br>aprovada                     | teste email dias uteis                                                    | Dakota Dena Ebira           | 11/02/2023                    | 11/03/2023                        | Área de Proteção Ambiental Cajati                                             |                                      |
| ø      | 00000006899/2023                                                                                 | Execução do projeto<br>aprovada                     | Teste da amostra                                                          | Dakota Dena Ebira           | 09/02/2023                    | 24/03/2023                        | Área de Proteção Ambiental Cajati                                             | -                                    |

Grid com a relação dos projetos de pesquisa dos quais o CPF utilizado no login é responsável ou membro da equipe

A seguir, será detalhado o passo-a-passo para solicitação de cada tipo de alteração:

## Solicitação de prorrogação do prazo de execução

✓ Na aba "Projeto" clicar em "+ Prorrogar"

| Secretaria de Meio Ambiente, In<br>CadGP - Cadastro                                                                                                    | nfraestrutura e Logistica<br>e Gestão de Pesqui:      | sa                                                           |                                                                                                    | (IPA/DTC/CGP/NAPI)<br>Dakota Dena Ebira |
|----------------------------------------------------------------------------------------------------|-------------------------------------------------------|--------------------------------------------------------------|----------------------------------------------------------------------------------------------------|-----------------------------------------|
| Home                                                                                                    |                                                       |                                                              |                                                                                                    |                                         |
|                                                                                                    |                                                       | Cadactermon                                                  | to do Daroulea                                                                                                    |                                         |
| Nº Processo: 00000006901/2023<br>Titulo do Projeto: Estrutura populaciono<br>Periodo de tixecução (inicio): 10/03/202<br>Cadastro de projeto (nicio): 10/02/202<br>Responsável: Dakota Dena Ebira<br>tos: 2558404 | al de espècies arbustivas da Floresta Ombro<br>3<br>1 | ófila Densa                                                  | M Foroso Enteinine (STMA.00054/2023-57<br>Strain. Exerciced de prefete aprevada<br>Contrale de Antençãos<br>Antenide de Sancejac (Sermine): 10/03/2024<br>Cadante de prejeta (Sermine): 10/03/2023 | 9 Retornar<br>9 Ajuda                   |
| Projeto Responsável Equipe Local Amostra Anexos At                                                                                                    | ividades   Financeiro   Termos   Superior Imedia      | ato   Gestor da área   Mensagens   Notificações   Resultador | Acompanhamento Relatórios                                                                                                    | _                                       |
| Nº Processo:                                                                                                    | 00000006901/2023                                      | Ontability Dense                                             |                                                                                                    |                                         |
| Período de Execução:                                                                                                    | 10/03/2023 • 10/03/2024 Promo                         | gar                                                          |                                                                                                    |                                         |
| Enquadramento do Projeto nas Areas Chi                                                                                                    | rų                                                    |                                                              |                                                                                                    |                                         |
| Grande Area:                                                                                                    | Concus program                                        | *                                                            |                                                                                                    |                                         |
| AIGE                                                                                                    | Ecologia                                              | v                                                            |                                                                                                    |                                         |
| Subarea                                                                                                    | Contra de Consistemas                                 | *                                                            |                                                                                                    |                                         |
| Resumo                                                                                                    | Expendided Sections                                   |                                                              |                                                                                                    |                                         |
| Palavra-chave:                                                                                                    |                                                       | A.                                                           |                                                                                                    |                                         |
|                                                                                                    | Palavras-Chave                                        |                                                              |                                                                                                    |                                         |
|                                                                                                    | arbustos                                              |                                                              |                                                                                                    |                                         |
|                                                                                                    | toleráncia à sombra                                   |                                                              |                                                                                                    |                                         |
|                                                                                                    | estrutura de tamanhos                                 |                                                              |                                                                                                    |                                         |
|                                                                                                    | diâmetro do caule                                     |                                                              |                                                                                                    |                                         |
|                                                                                                    | população                                             |                                                              |                                                                                                    |                                         |
|                                                                                                    |                                                       |                                                              |                                                                                                    |                                         |
|                                                                                                    |                                                       | 🖬 Salvar 🌖 Re                                                | ann 🗣 Ajuda                                                                                                    | -                                       |

Visão da aba Projeto

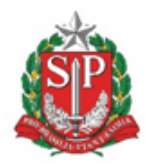

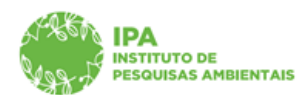

SECRETARIA DE MEIO AMBIENTE, INFRAESTRUTURA E LOGÍSTICA

### Instituto de Pesquisas Ambientais

| Secretaria de Meio Ambiente, Ir<br>CadGP - Cadastro                                                                                | nfraestrutura e Logistica<br>) e Gestão de Pesquisa                                                                                                    |                                                                                                    | (IPA.DTC-CGP/NAPI)<br>Dakota Dena Ebira |
|----------------------------------------------------------------------------------------------------|----------------------------------------------------------------------------------------------------|----------------------------------------------------------------------------------------------------|-----------------------------------------|
|                                                                                                    |                                                                                                    |                                                                                                    |                                         |
| Home                                                                                                    |                                                                                                    |                                                                                                    |                                         |
|                                                                                                    | Cae                                                                                                    | dastramento de Pesquisa                                                                                          | -                                       |
| Nº Processo: 00000006901/2023<br>Thile do Emistro: Estrutura populación                                                            | al de esnéries arbustivas da Floresta Ombrófila Densa                                                                                                    | Nº Processo EAmbiente: SIMA.000366/2023-57                                                                       | S Retornar                              |
| Periodo de Execução (inicio) 10/03/202<br>Codastro do projecto (inicio) 10/03/202<br>Responsável: Dakota Dena Ebira<br>105: 256840 | ar de espectes ar utstraas van twresta viinovinia bensa<br>3<br>3                                                                                                    | Cantrala de Althraydea<br>Período de Bacacido (termino): 10/03/2024<br>Cadastro do projeto (termino): 10/02/2023 | Ajuda                                   |
| Projeto Responsável Equipe Local Amostra Anexos At                                                                                 | ividades   Financeiro   Termos   Superior Imediato   Gestor da área   Mensagens   Notificaçõe                                                                                                    | es Resultados Acompanhamento Relatórios                                                                          |                                         |
| Nº Processo                                                                                                    | 00000006901/2023                                                                                                    |                                                                                                    |                                         |
| Título do Projeto                                                                                                    | Estrutura populacional de espécies arbustivas da Floresta Ombròfila Densa                                                                                                    |                                                                                                    |                                         |
| Período de Execução:                                                                                                    | 10/03/2023 a 10/03/2024                                                                                                    |                                                                                                    |                                         |
| Para efetuar                                                                                                    | uma prorrogação é necessário possuir ao menos um relatório parcial.                                                                                                    |                                                                                                    |                                         |
| Enquadramento do Projeto nas Áreas CN                                                                                              | PQ                                                                                                    |                                                                                                    |                                         |
| Grande Área:                                                                                                    | Ciências Biológicas                                                                                                    | ¥                                                                                                    |                                         |
| Área                                                                                                    | Ecologia                                                                                                    | $\checkmark$                                                                                                    |                                         |
| Subárea:                                                                                                    | Ecologia de Ecossistemas                                                                                                    | $\vee$                                                                                                    |                                         |
| Especialidade                                                                                                    | Selecione                                                                                                    | ×                                                                                                    |                                         |
| Resumo                                                                                                    | O presente studie ten como depois consentenza a encolon populacional de regisión televente à annihito. De<br>operatoris, fluções que como diversión portenziamente, loga segurandes, et las de estudio<br>apostos filia de las encolos de las encolos de las encolos de las encolos de las encolos de las<br>encolos de las encolos de antinos populaciones ande consentenza de las países encolos de admense<br>animente a parte, a determinados filias por estudios encolos de las encolos de admense<br>animente a parte, a determinados planos encolos de las encolos de admense<br>animente a parte, a determinados filias parteses encolos de asentenzas de admense<br>animente a parte, a determinados filias parteses encolos de admense<br>animente a partes, a determinados filias parteses encolos de admense<br>animentes partes, a determinados filias de admense admense da Timendos de ateminados<br>animentes partes, a determinados filias parteses encolos de asentenzas de admense<br>admense parteses, de ateminados parteses maios encolos de admense admense<br>admense parteses, de ateminados de admenses admenses da Timendos de Timendos de admenses<br>admenses parteses, de ateminados de admenses admenses da Timendos de admenses<br>admenses parteses, de ateminados de admenses admenses da Timendos de Timendos de admenses<br>admenses parteses, de ateminados de admenses admenses da Timendos de admenses<br>admenses parteses, de ateminados de admenses admenses da Timendos de admenses<br>admenses parteses, de admenses parteses admenses admenses admenses<br>admenses parteses admenses admenses admenses admenses<br>admenses parteses admenses parteses admenses admenses admenses admenses admenses<br>admenses parteses admenses parteses admenses admenses admenses admenses admenses<br>admenses parteses admenses admenses admenses admenses admenses<br>admenses admenses admenses admenses admenses admenses admenses<br>admenses admenses admenses admenses admenses admenses admenses<br>admenses admenses admenses admenses admenses admenses<br>admenses admenses admenses admenses admenses admenses<br>admenses admenses | uarra<br>Montana Maria<br>In Mandana<br>In Mandana<br>A B Com                                                    |                                         |
| Palavra-chave:                                                                                                    |                                                                                                    |                                                                                                    |                                         |
|                                                                                                    | Palavras-Chave                                                                                                    |                                                                                                    |                                         |
|                                                                                                    | arbustos                                                                                                    |                                                                                                    |                                         |
|                                                                                                    | tolerāncia ā sombra                                                                                                    |                                                                                                    |                                         |
|                                                                                                    | dâmetro do caule                                                                                                    |                                                                                                    |                                         |
|                                                                                                    | população                                                                                                    |                                                                                                    |                                         |
|                                                                                                    |                                                                                                    |                                                                                                    |                                         |
|                                                                                                    |                                                                                                    |                                                                                                    |                                         |
|                                                                                                    |                                                                                                    |                                                                                                    |                                         |
|                                                                                                    | 🖬 s                                                                                                    | Salvar 🍃 Retornar 😨 Ajuda                                                                                        |                                         |
| IGAM - Sistema Integrado de                                                                                                    |                                                                                                    |                                                                                                    |                                         |

Mensagem quanto a obrigatoriedade de anexar Relatório parcial

✓ A seguir, a sequência de telas para anexar o Relatório parcial

| 1889<br>1989                     | Secretaria de Meio Ambiente, Infraestrutura e Logistica<br>CadGP - Cadastro e Gestão de Pesquisa                                                                                                    |                                                                                                    | (IRNOTCICEPHAR)<br>Dakota Dena Ebira |
|----------------------------------|----------------------------------------------------------------------------------------------------|----------------------------------------------------------------------------------------------------|--------------------------------------|
| Home                             |                                                                                                    |                                                                                                    |                                      |
|                                  |                                                                                                    | Cadastramento de Pesquisa                                                                                                    |                                      |
| Projeto Respon                   | M <sup>17</sup> Processon: <b>OPOBOODENETATION</b> (2023)<br>Thola de Polyonic Descritoria populacional de expécies arbustivas da Floresta Ombrédita Dessa<br>Polyonic de tomogies (colino): 10/02/2023<br>Cataleró de program (colino): 10/02/2023<br>Sector Descritoria (colina): 10/02/2023<br>MIC Espana (colina): Antona (Antona (Antonácha (Prancento): Senton (Insteinto ) Gentor de área i Menae<br>MIC Espana (colina): Antona (Antonácha (Prancento): Senton (Colina) | M Process Environmen. SHAA.000366/2823-57     Fiscal: Execution of the Share Share Sh | S Retornar<br>P Ajuda                |
| Relatórios parci                 | Relatório final                                                                                                    |                                                                                                    |                                      |
| Escolher Arquivo<br>Nenhum Docur | Nehum arquiva soonhdo 🖌 🗸 Confirmar<br>nento ou Arquivo Anexado                                                                                                    | Ajuda                                                                                                    |                                      |

Visão da aba "Relatórios"

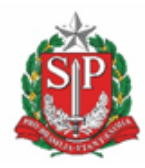

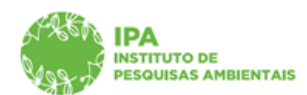

#### SECRETARIA DE MEIO AMBIENTE, INFRAESTRUTURA E LOGÍSTICA

## Instituto de Pesquisas Ambientais

| Secretaria de Mein Ambiento Infraestrutura e Lonística                                                                                 |                                                                          |                     | (IPA/DTC/CGP/NAPI)<br>Dakota Dena Ebira |
|----------------------------------------------------------------------------------------------------|--------------------------------------------------------------------------|---------------------|-----------------------------------------|
| CadGP - Cadastro e Gestão de Pesquisa                                                                                                  |                                                                          |                     |                                         |
| Home                                                                                                    |                                                                          |                     |                                         |
| Cadas                                                                                                    | tramento de Pesquisa                                                     |                     |                                         |
| Nº Processo: 00000006901/2023                                                                                                    | N <sup>0</sup> Processo EAmbienter SIMA.000366/2023-57                   |                     | S Retornar                              |
| Thulo do Proyeto: Estrutura populacional de especies arbustivas da Floresta Ombrofila Densa                                            | Status: Execução do projeto aprovada<br>Controle de Aterações:           |                     |                                         |
| Cadastro do projeto (inicio): 10/03/2023                                                                                               | Cadastro de projeto (término): 10/03/2024                                |                     |                                         |
| NE: 2568404                                                                                                    |                                                                          |                     | 😈 Ajuda                                 |
| Projeto Responsável Equipe Local Amostra Anexos Atividades Financeiro Termos Superior Imediato Gestor da área Mensagens Notificações R | esultados Acompanhamento Relatórios                                      |                     |                                         |
| Relatórios parciais Relatório final                                                                                                    |                                                                          |                     |                                         |
| (EacoherAquiro) Nanhum arquivo escolhido 🗸 Confirmar                                                                                   | Ajuda                                                                    |                     |                                         |
| Nenhum Documento ou Arquivo Anexado                                                                                                    | C Aboir                                                                  |                     | ×                                       |
|                                                                                                    |                                                                          |                     |                                         |
|                                                                                                    | ← → × ↑ ► Este Computador → Area de Trabalho                             | v 0 0               | Pesquisar em Area de Trabal             |
|                                                                                                    | Organizar 🔻 Nova pasta                                                   |                     | iii • 💷 🔞                               |
|                                                                                                    | Nome                                                                     | Data de modificação | io Tipo ^ ^                             |
|                                                                                                    | GatewayPDF (2)                                                           | 05/12/2022 16:01    | Microsoft Edge P                        |
|                                                                                                    | GatewayPDF (3)                                                           | 06/12/2022 16:01    | Microsoft Edge P                        |
|                                                                                                    | 👆 I 🧰 GatewayPDF (4)                                                     | 13/12/2022 10:44    | Microsoft Edge P                        |
|                                                                                                    | 👔 ( 🗰 Gmail - Indicadores_ SIMPPA 20-23 - Programa 2612 - indicador 3712 | 17/02/2022 16:12    | Microsoft Edge P                        |
|                                                                                                    | MANUAL SISBIO 748_2022                                                   | 04/11/2022 11:21    | Microsoft Edge P                        |
|                                                                                                    | ( materializarPDF (1)                                                    | 09/01/2023 10:43    | Microsoft Edge P                        |
|                                                                                                    | I matenalizar/UP                                                         | 20/12/2022 11:59    | Microsoft Edge P                        |
|                                                                                                    | Morrar nara submissão Plateforma 20.05(1)                                | 12/10/2022 16:47    | Microsoft Edge P                        |
|                                                                                                    | Normas para submissão Plataforma 30.05 (2)                               | 16/01/2023 16:00    | Microsoft Edge P                        |
|                                                                                                    | Normas para submissão Plataforma 30 05                                   | 25/10/2022 09:10    | Microsoft Edge P                        |
|                                                                                                    | Projeto Livistona                                                        | 05/04/2022 14:55    | Microsoft Edge P                        |
|                                                                                                    | Es m ProjetoPesquisa_PEIA                                                | 02/02/2023 16:12    | Microsoft Edge P                        |
|                                                                                                    | Relatório parcial, Estrutura populacional                                | 15/02/2023 15:55    | Microsoft Edge P                        |
|                                                                                                    | TabeladeAreasdoConhecimento                                              | 04/10/2022 16:14    | Microsoft Edge P                        |
|                                                                                                    | ,                                                                        |                     | ,                                       |
|                                                                                                    | Nome: Relatório parcial, Estrutura populacional                          | ~ Todo              | s os arquivos 🗸 🗸                       |
|                                                                                                    |                                                                          |                     | Abrir Cancelar                          |
| SIGAM - Sistema Integrado de                                                                                                    |                                                                          | _                   | A                                       |

|                                     | Secretaria de Meio Ambiente, infraestrutura e Logistica<br>CadGP - Cadastro e Gestão de Pesquisa                                                                                                    |                                                                                                    | (IPA/DTC/CGP/NAPI)<br>Dakota Dena Ebira |
|-------------------------------------|----------------------------------------------------------------------------------------------------|----------------------------------------------------------------------------------------------------|-----------------------------------------|
| Home                                |                                                                                                    |                                                                                                    |                                         |
|                                     | Cadastramer                                                                                                    | to de Pesquisa                                                                                                    |                                         |
| Projeto Responsá                    | wir hossen 0000000001/1203<br>Think in Frynte: Fisterhar peptieldenial de expécies artisetteas da Föresta Ombrifita Densa<br>Periote fe tempelo (nimit) 10/07/2023<br>Caladamine groupe) (nimit) 10/07/2023<br>Caladamine groupe) (nimit) 10/07/2023<br>National States (Das<br>National States) (Das National National Antonia (National National Nation | In Process Entendence SR4A-00064/2023-37 Thins: Executed An expertain approach Control in Annual Annual Ann | S Retornar                              |
| Relatórios parciais                 | Relatório Final                                                                                                    |                                                                                                    |                                         |
| Escoher Arquivo Re<br>Nenhum Docume | defe parcia, Benton populacioni bell 🔮 Confirmar<br>to ou Arquiro Anexado                                                                                                    | Ajuda                                                                                                    |                                         |

|                      | Secretaria de Meio Ambiente, Infraestrutura<br>CadGP - Cadastro e Ges                                                                                                    | e Logística<br>tão de Pesquisa        |                                                        |                                                                                                    |                                                       | NDTC/CGP/NAPI)<br>Dakota Dena Ebira |
|----------------------|----------------------------------------------------------------------------------------------------|---------------------------------------|--------------------------------------------------------|----------------------------------------------------------------------------------------------------|-------------------------------------------------------|-------------------------------------|
| Home                 |                                                                                                    |                                       |                                                        |                                                                                                    |                                                       |                                     |
|                      |                                                                                                    |                                       | Cadastrament                                           | to de Pesquisa                                                                                                    |                                                       |                                     |
| Projeto Responsáv    | Nº Processo: 000000006911/2023<br>Tiblo do Prejáci: Estrutura populacional de espécies<br>Periodo de Execução (inicia): 10/03/2023<br>Cadator do projeto (inicia): 10/03/2023<br>Cadator do projeto (inicia): 10/03/2023<br>Responsiento (Baketa Dena Ebira<br>105: 2564040<br>El Equipe Local Amostra Anexos, Atividades Finan | arbustivas da Floresta Ombrófila Dens | a<br>r da área   Hensagens   Notificações   Resultados | Nº Processo EAmbiente: SIMAJ<br>Status: Execução do projeto<br>Controle de Alterações<br>Periodo de Execução (término): I<br>Cadastro do projeto (término): I<br>Acompanhamento Relatórios | 060366/2023-57<br>aprenda<br>1.0/02/2024<br>10/02/203 | Retormar Ajuda                      |
| Relatórios parciais  | Relatório final                                                                                                    |                                       |                                                        |                                                                                                    |                                                       |                                     |
| Escolher Arquivo Ner | hum anguivo escolhido                                                                                                    | 🗸 Confirmar                           |                                                        | 😗 Ajuda                                                                                                    |                                                       |                                     |
|                      |                                                                                                    |                                       | Tipo de Relatório                                      | Data                                                                                                    |                                                       |                                     |
| Relatório parcia     | l_ Estrutura populacional.pdf                                                                                                    |                                       | Relatório Parcial                                      | 15/02/2023                                                                                                    |                                                       |                                     |
|                      |                                                                                                    |                                       |                                                        |                                                                                                    |                                                       |                                     |
|                      |                                                                                                    |                                       |                                                        |                                                                                                    |                                                       |                                     |

Visão do Relatório anexado

✓ Após anexado o Relatório, será habilitado o campo para inserir data de prorrogação

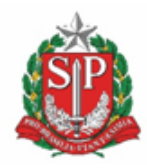

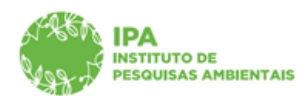

SECRETARIA DE MEIO AMBIENTE, INFRAESTRUTURA E LOGÍSTICA

## Instituto de Pesquisas Ambientais

| Secretaria de Meio Ambiente, Infr                                                                                                    | aestrutura e Logistica<br>e Gestão de Pesquisa                                                                                                    |                                                                                    | (PA/DTC:CGP/NAP)<br>Dakota Dena Ebira |
|----------------------------------------------------------------------------------------------------|----------------------------------------------------------------------------------------------------|------------------------------------------------------------------------------------|---------------------------------------|
|                                                                                                    |                                                                                                    |                                                                                    |                                       |
| Home                                                                                                    |                                                                                                    |                                                                                    |                                       |
|                                                                                                    |                                                                                                    | Cadastramento de Pesouisa                                                          |                                       |
| N <sup>0</sup> Processo: 00000006901/2023                                                                                             |                                                                                                    | N <sup>1</sup> Processo EAmblenter STHA.000366/2023-57                             | Bahrmar                               |
| Título do Projeto: Estrutura populacional                                                                                             | de espécies arbustivas da Floresta Ombrófila Densa                                                                                                    | Status Execução do projeto aprovada<br>Control de Alteriodes                       |                                       |
| Periodo de Execução (inicio): 10/03/2023<br>Cadastro do projeto (inicio): 10/02/2023<br>Responsável Dakota Dena Ebina<br>NIS: 2568404 |                                                                                                    | Paristo de Ensução (sémino): 10/03/2024<br>Cadatro do projeto (sémino): 10/03/2023 | 9 Ajuda                               |
| Projeto   Responsável   Equipe   Local   Amostra   Anexos   Ativi                                                                     | dades _ Financeiro   Termos _ Superior Imediato   Gestor da área   Mensagens    Notificações   Resultados                                                                                                    | Acompanhamento "Relatorios.                                                        |                                       |
| N <sup>o</sup> Processo                                                                                                    | 00000006901/2023                                                                                                    |                                                                                    |                                       |
| Titulo do Projeto:                                                                                                    | Extrutura populacional de esplicies arbustivas da Floresta Ombrófila Densa                                                                                                    |                                                                                    |                                       |
| Data de composicio                                                                                                    | 18/03/2023 a 18/03/2024                                                                                                    |                                                                                    |                                       |
| care of provide pro-                                                                                                    |                                                                                                    |                                                                                    |                                       |
|                                                                                                    |                                                                                                    |                                                                                    |                                       |
| Enquadramento do Projeto nas Áreas CNI                                                                                                | PQ                                                                                                    |                                                                                    |                                       |
| Grande Área:                                                                                                    | Olectas Botigicas 🗸 🗸                                                                                                    |                                                                                    |                                       |
| Área                                                                                                    | Ecologia V                                                                                                    |                                                                                    |                                       |
| Subárea                                                                                                    | Ecologia de Ecossisterras                                                                                                    |                                                                                    |                                       |
| Especialidader                                                                                                    | Selectione V                                                                                                    |                                                                                    |                                       |
| Resumo                                                                                                    | O provide, Sapanis non some, Berchen appendent in, Toger appendent, at der stephete historie and strategie and the second strategies and the second strategies and the seco |                                                                                    |                                       |
| Palavra-chave                                                                                                    |                                                                                                    |                                                                                    |                                       |
|                                                                                                    | Palavras-Chave                                                                                                    |                                                                                    |                                       |
|                                                                                                    | arbustos                                                                                                    |                                                                                    |                                       |
|                                                                                                    | estrutura de tamanhos                                                                                                    |                                                                                    |                                       |
|                                                                                                    | diámetro do caule                                                                                                    |                                                                                    |                                       |
|                                                                                                    | população                                                                                                    |                                                                                    |                                       |
|                                                                                                    |                                                                                                    |                                                                                    |                                       |
|                                                                                                    |                                                                                                    |                                                                                    |                                       |
|                                                                                                    |                                                                                                    | 🖬 Balvar 🎐 Balserar 😕 Apella                                                       |                                       |
|                                                                                                    |                                                                                                    |                                                                                    |                                       |
|                                                                                                    |                                                                                                    |                                                                                    |                                       |
|                                                                                                    |                                                                                                    |                                                                                    |                                       |
| IGAM - Sistema Integrado de Gestão                                                                                                    |                                                                                                    |                                                                                    |                                       |

Visão da aba Pojeto com o campo para inserir a data de prorrogação

| Secretaria de Meio Ambiente, In                                                                                                    | fraestrukura e Looistika                                                                                                    | (IPA/DTC/CGP/NAP)<br>Dakota Dana Ebira |
|----------------------------------------------------------------------------------------------------|----------------------------------------------------------------------------------------------------|----------------------------------------|
| CadGP - Cadastro                                                                                                    | e Gestão de Pesquisa                                                                                                    |                                        |
| Home                                                                                                    |                                                                                                    |                                        |
|                                                                                                    | Cadastramento de Pesquisa                                                                                                    |                                        |
| Nº Processo: 00000006901/2023<br>Titulo do Projeto: Estrutura populacion                                                              | <sup>14</sup> Prosess Ceduces and AutoMotion (2022) - 57<br>Borry Exception of the AutoMotion (2022) - 57<br>Borry Exception of the AutoMotion (2022) - 57<br>Borry Exception (2022) - 57<br>Borry Exception (2022) - 57<br>Borr | 3 Retornar                             |
| Periodo de Execução (inicio): 10/03/202<br>Cadastro do projeto (inicio): 10/02/2023<br>Responsávei: Dakota Dena Ebira<br>NIS: 2568404 | 3 Ferrinde (e formação (forman)) 34/(32)/2014<br>Calatern do propios (formano): 34/(32)/2013                                                                                                    | 🚱 Aguda                                |
| Projeto Responsável Equipe Local Arnostra Anexos At                                                                                   | indades.] Financeiro J. Semos.] Superior Imediato J. Gestor de Área. [Mensagens.]. Notificações J. Resultados.] Acompanhamento J. Relatiros.]                                                                                                    |                                        |
| to Proces<br>Table do Propi<br>Parleiro de Teoriga<br>De de de prompejo<br>Canada<br>Canada<br>Saldei<br>Especialista<br>Especialista | 000000000000000000000000000000000000                                                                                                    |                                        |
| Núer-da                                                                                                    | mentengangan dahaga berandan der berander an banden.                                                                                                    |                                        |
|                                                                                                    |                                                                                                    |                                        |
|                                                                                                    |                                                                                                    |                                        |

✓ Selecione a data desejada e clique em "Atualizar" e depois em "Salvar"

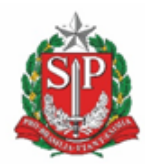

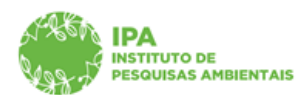

SECRETARIA DE MEIO AMBIENTE, INFRAESTRUTURA E LOGÍSTICA

#### Instituto de Pesquisas Ambientais

| Secretaria de Meio Ambien                                                                                                 | ite, Infr               | estrutura e Logistica                                                                                                    | (PADTCCCPAAR)<br>Datos Dea Elina |
|----------------------------------------------------------------------------------------------------|-------------------------|----------------------------------------------------------------------------------------------------|----------------------------------|
| CadGP - Cadas                                                                                                    | itro (                  | e Gestão de Pesquisa                                                                                                    |                                  |
| Home                                                                                                    |                         |                                                                                                    |                                  |
|                                                                                                    |                         | Cadastramento de Pesquisa                                                                                                    |                                  |
| Nº Processo: 000000006901/20<br>Título do Projeto: Estrutura popul                                                        | 23<br>lacional          | le espècies arbustivas da Floresta Ombrófila Densa Status Execução do projeto aprovada                                                                                                    | S Ratornar                       |
| Periodo de Execução (inice): 10/60<br>Cadasmo do propeto (inice): 10/60<br>Responsáve: Deakota Dema Ebina<br>NIS: 2568404 | 3/2023                  | Control A Mini Appa<br>Control A Mini Appa<br>Cadarov & program (Marrison): 10/927/2023                                                                                                    | 🕒 Ayuda                          |
| Projeto   Responsaver   Equipe   Locar   Amostra   Anesi                                                                  | oa j Abro               | ases "Lunureus" interes" printeres " presenta sue a l'acutades " une recent l'acoutation ( acutationes "                                                                                                    |                                  |
| Nº I                                                                                                    | Processo:               | 00000006901/2023                                                                                                    |                                  |
| Periodo de E                                                                                                    | e Prepess<br>Everuciles |                                                                                                    |                                  |
| Data de pro                                                                                                    | rrogação:               | Ar02/2025                                                                                                    |                                  |
|                                                                                                    |                         |                                                                                                    |                                  |
|                                                                                                    |                         |                                                                                                    |                                  |
| Enquadramento do Projeto nas Á                                                                                            | reas CNS                | Q                                                                                                    |                                  |
| Gran                                                                                                    | nde Area:               | Obrian Biológicas                                                                                                    |                                  |
|                                                                                                    | Area:                   | toigu V                                                                                                    |                                  |
| Erre                                                                                                    | cialidada               | Intrija in Einsteinins V                                                                                                    |                                  |
| - Coper                                                                                                    | Cardeou.                | autocomente<br>ante ante como objetivo caracterizar a estrutura acaquíacional da exasicien toireartes à constrar. Guagina                                                                                                    |                                  |
|                                                                                                    |                         | reports, fogeni expensa, Garcies gandroniana, Inga marginuta, Rudges jammindato. A farea de solucio testado testado testado en o<br>Neces Birlades de Carlos Ruellos en acientos de esca acente acentenciando da Siña e una conte forma contentencia                                                                                                    |                                  |
|                                                                                                    | Resurro:                | w dot a classifier da classifier da care participante da care participante da caree participante da caree participante da caree participante da caree participante da caree participante da caree participante da caree participante da caree participante da caree participante da caree participante da caree participante da caree participante da caree participan<br>caree participante da caree participante da caree participante da caree participante da caree participante da caree participante da caree participante da caree participante da caree participante da caree participante da caree participa |                                  |
|                                                                                                    |                         | com attuar > 3 cm. An ostruturas populacionata serbio canadorstatadas para hogolentas do distribuição do dilenterios e medidas do<br>asiantetina das comes de distribuição. Espera-se que todas as espécies as desprésentes de distribuição do DEI com                                                                                                    |                                  |
|                                                                                                    |                         | ascinetría positila, distribuição de tamanhos em formato de "Jinversito" e alte hierarquia de tamanhos.                                                                                                    |                                  |
| Palavi                                                                                                    | ra-chave:               |                                                                                                    |                                  |
|                                                                                                    |                         | Palavras-Chave                                                                                                    |                                  |
|                                                                                                    |                         | aroustos anota                                                                                                    |                                  |
|                                                                                                    |                         | destructura de stanachos                                                                                                    |                                  |
|                                                                                                    |                         | dialmetro do caule                                                                                                    |                                  |
|                                                                                                    |                         | população                                                                                                    |                                  |
|                                                                                                    |                         |                                                                                                    |                                  |
|                                                                                                    |                         |                                                                                                    |                                  |
|                                                                                                    |                         |                                                                                                    |                                  |
|                                                                                                    |                         | E Sahar > Retornar • Ajuda                                                                                                    |                                  |
| L                                                                                                    |                         | Atualiza este Registro                                                                                                    |                                  |
|                                                                                                    |                         |                                                                                                    |                                  |
|                                                                                                    |                         |                                                                                                    |                                  |
| warrint: doPostRackCctI00&conteurlo&ctI00&nasoFr                                                                          | dita STaho              | Descripted Table Andart to Speed Atomics Demo Atomics Date                                                                                                    |                                  |

- ✓ O processo deve ser ressubmetido (aba Finalizar, Finalizar projeto de pesquisa) para seguir o fluxo de avaliação, no caso de prorrogação de prazo, o(s) Gestor(es) da(s) Área(s) SIEFLOR envolvida(s) na pesquisa.
- ✓ No caso de pesquisas Internas, a solicitação será avaliada pelo Superior Imediato e pelo(s) Gestor(es) da(s) Área(s) SIEFLOR envolvida(s) na pesquisa, se for o caso.

|                  | Secretaria de Meo Ambente, infraestrutura e Logistica<br>CadGP - Cadastro e Gestão de Pesquisa                                                 |                                                                                                    | (PA/DTC/CGP/NAP)<br>Dakota Dena Ebira |  |  |  |  |
|------------------|----------------------------------------------------------------------------------------------------|----------------------------------------------------------------------------------------------------|---------------------------------------|--|--|--|--|
| Home             |                                                                                                    |                                                                                                    |                                       |  |  |  |  |
|                  | Cedastran                                                                                                    | iento de Pesquisa                                                                                           |                                       |  |  |  |  |
|                  | Nº Processo: 000000000001/2023<br>Título do Projeto: Estrutura populacional de espécies arbustivas da Floresta Ombrófila Densa                 | 14 Processo E-Ansienter SIMA-000366/2023-57<br>Batturi Execução da projeto aprovada<br>Controi de Alexandem | 9 Retornar                            |  |  |  |  |
|                  | Perido de Einacylo (Inicio) 10/03/2023<br>Costerno de prejoci (Inicio) 10/03/2023<br>Responsivio: Dakota Dena Eltera                           | Periodo de Execução (deminica): 10/02/2024<br>Cadastro do projeto (deminica): 10/02/2023                    | 😌 Ajuda                               |  |  |  |  |
| Projeto Responsá | el Equipe Local Amostra Anexos Atividades Financeiro Termos Finalizar Superior Irrediato Gestor da área Mensagens Notificações Resultados Acor | panhamento Relatórios                                                                                       |                                       |  |  |  |  |
|                  | Thulo de Projetti Estrutura populacional de expécies arbustivas da Heresta Ombrófila Densa<br>Reportéril Dakota Dens Elbra                     |                                                                                                    |                                       |  |  |  |  |
|                  |                                                                                                    |                                                                                                    |                                       |  |  |  |  |
|                  | uai rentual rendenuas 🔻 ra                                                                                                    | anda Ledito da Leditos 🖌 clina                                                                              |                                       |  |  |  |  |
|                  |                                                                                                    |                                                                                                    |                                       |  |  |  |  |

Visão da aba Finalizar

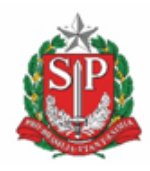

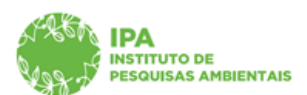

SECRETARIA DE MEIO AMBIENTE, INFRAESTRUTURA E LOGÍSTICA

Instituto de Pesquisas Ambientais

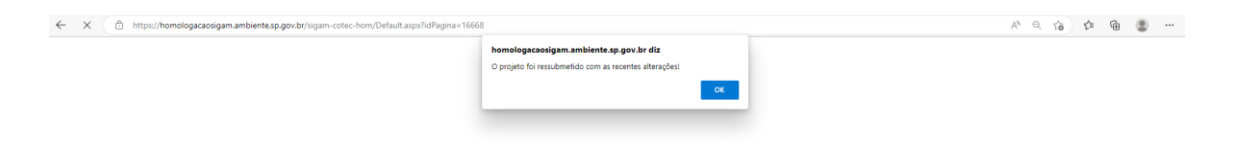

Mensagem confirmando a ressubmição do projeto com as alterações solicitadas

| Secretaria de Meio Ambiente, Infra                                                                                                    | aestrutura e Logistica                                                                                                    |                                                                                                    | (IPA/DTC/CGP/NAP)<br>Dakota Dena Ebira |
|----------------------------------------------------------------------------------------------------|----------------------------------------------------------------------------------------------------|----------------------------------------------------------------------------------------------------|----------------------------------------|
| CadGP - Cadastro                                                                                                    | e Gestão de Pesquisa                                                                                                    |                                                                                                    |                                        |
| Home                                                                                                    |                                                                                                    |                                                                                                    |                                        |
|                                                                                                    |                                                                                                    | Cadastermente de Bernuica                                                                                                    |                                        |
| Nº Processo: 000000000001/2023<br>Titulo do Projeto: Estrutura populacional                                                            | de espécies arbustivas da Floresta Ombrófila Densa                                                                                                    | Nº Prosso Ekroliensi SIMA.000366/2023-57<br>Statut Execução do projeto aprovada                                                                    | S Ratornar                             |
| Período de Execução (inicio): 10/03/2023<br>Cadastro do projeto (inicio): 10/02/2023<br>Responsável: Dakota Dema Ebina<br>NIS: 2568404 |                                                                                                    | Control de Altemplete Aguardía atalidas de alterações<br>Revisido de Sancação (alternativo) 13/002/2022<br>Celetamo de projeta (lemmo): 10/02/2023 | 😆 Ajuda                                |
| Projeto Responsável   Equipe   Local   Amostra   Anexos   Ativio                                                                       | dades    Financeiro    Termos    Superior Imediato    Gestor da área    Mensagens    Notificações    Resultados                                                                                                    | Acompanhamento   Relatórios                                                                                                    |                                        |
| Nº Processo:                                                                                                    | 00000006901/2023                                                                                                    |                                                                                                    |                                        |
| Titulo do Projeto<br>Período de Execução:<br>Promogação pendente:                                                                      | Calculare populazional de regiões articultares de Transita Cinterdifía Danua<br>(a):05:0223 a (a):0236 (a):0236 (a):0236 (a):0236 (a):0237 (a):0237 ( |                                                                                                    |                                        |
| Enquadramento do Projeto nas Áreas CNU                                                                                                 | rq.                                                                                                    |                                                                                                    |                                        |
| Grande Area                                                                                                    | Cièrcias Bológicas 🗸 🗸                                                                                                    |                                                                                                    |                                        |
| Areas                                                                                                    | totojis V                                                                                                    |                                                                                                    |                                        |
| Subarea                                                                                                    | tonga de tosostenas                                                                                                    |                                                                                                    |                                        |
| especializer<br>Resume                                                                                                    | Operative statutes from some alfordes someteringe av enderste av gestationer det engelsen betrateret. In someter av enderste someter av enderste av enderste av e    |                                                                                                    |                                        |
| Palavra-chaver                                                                                                    |                                                                                                    |                                                                                                    |                                        |
|                                                                                                    | Palavras-Chave                                                                                                    |                                                                                                    |                                        |
|                                                                                                    | arbustos                                                                                                    |                                                                                                    |                                        |
|                                                                                                    | toleráncia à sombra<br>este dura de temasher                                                                                                    |                                                                                                    |                                        |
|                                                                                                    | diâmatro do caula                                                                                                    |                                                                                                    |                                        |
|                                                                                                    | população                                                                                                    |                                                                                                    |                                        |
|                                                                                                    |                                                                                                    |                                                                                                    |                                        |
|                                                                                                    |                                                                                                    |                                                                                                    |                                        |
|                                                                                                    |                                                                                                    | 5 Jutores 9 April                                                                                                    |                                        |
|                                                                                                    |                                                                                                    |                                                                                                    |                                        |
|                                                                                                    |                                                                                                    |                                                                                                    |                                        |
|                                                                                                    |                                                                                                    |                                                                                                    |                                        |

Visão do cabeçalho do processo informando o status do "Controle de alterações" – Aguarda análise de alterações

✓ Após análise pelo setor competente, em caso de manifestação favorável, o sistema emitirá a Carta de Aprovação em Adendo com as informações sobre as alterações aprovadas. A Carta estará disponível na aba "Resultados".

#### Solicitação de inclusão e/ou exclusão de membros da equipe executora

 ✓ Acessar a aba Equipe e clicar em "+Adicionar" para a inclusão de um novo membro na equipe executora, ou clicar no ≭ para a exclusão de um membro

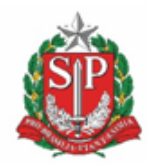

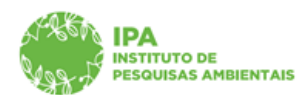

SECRETARIA DE MEIO AMBIENTE, INFRAESTRUTURA E LOGÍSTICA

#### Instituto de Pesquisas Ambientais

| SIGAM   |                  |                                                                                                    |                                                         |                                   |                      |                                                                                                    |                                       |                           | 8 🙆 👂              |
|---------|------------------|----------------------------------------------------------------------------------------------------|---------------------------------------------------------|-----------------------------------|----------------------|----------------------------------------------------------------------------------------------------|---------------------------------------|---------------------------|--------------------|
|         |                  | Secretaria de Meio A<br>CadGP - Ca                                                                 | unbiente, Infraestrutura e Lo<br>dastro e Gestão        | <sup>gística</sup><br>de Pesquisa |                      |                                                                                                    |                                       |                           | (EX<br>Apoema Dena |
| Home    |                  |                                                                                                    |                                                         |                                   |                      |                                                                                                    |                                       |                           |                    |
|         |                  |                                                                                                    |                                                         |                                   | Cadastrame           | nto de Pesquisa                                                                                                    |                                       |                           |                    |
|         |                  | Nº Processo: <b>000000006</b><br>Título do Projeto: <b>Teste R</b><br>Período de Execução (início) | 893/2023<br>odrigo CGP Interno 003<br>:: 07/02/2023     |                                   |                      | Nº Processo EAmbiente: SIMA.000316/<br>Status: Execução do projeto aprovad<br>Controle de Alterações: Aguarda análise<br>Período de Execução (término): 07/02/2 | 2023-57<br>a<br>: de alteraçõe<br>026 | ıs                        | D Retorr           |
| Projeto | Responsável      | Cadastro do projeto (início)<br>Responsável: Dakota Den<br>NIS: 2568396<br>Equipe Local Amostra    | : 07/02/2023<br>a Ebira<br>Anexos Atividades Financeiro | Termos Superior Imediato (        | Sestor da área Me    | Cadastro do projeto (término): 07/02/20                                                                                                    | 23                                    | Relatórios                | ajuda              |
|         | Equipe           |                                                                                                    |                                                         |                                   |                      |                                                                                                    |                                       |                           |                    |
|         | A pesqu<br>A dir | iisa envolverá outros membr<br>cionar 🔞 Ajuda                                                      | os (equipe)? 💿 Sim 🔿 Não                                |                                   |                      |                                                                                                    |                                       |                           |                    |
|         |                  | CPF                                                                                                | Nome                                                    | Cargo ou Função                   | Representante<br>IPA | Modalidade de Pesquisa                                                                                                    | Bolsa                                 | Outras Fontes de Recursos |                    |
|         | Da.              | 03697342541                                                                                        | Dakota Dena Ebira                                       | Pesquisador                       |                      | Projeto Temático                                                                                                    | FAPESP                                |                           |                    |
|         | 0                | 81500904872                                                                                        | Aruana Dena Viatã                                       | Pesquisador                       |                      | Projeto Temático                                                                                                    | CNPq                                  | 3                         | ×                  |
|         | ø                | 64035002364                                                                                        | Apoema Dena Eiruba                                      | Técnico                           |                      | Curso de Extensão                                                                                                    | CAPES                                 | 3                         | ×                  |
|         |                  |                                                                                                    |                                                         |                                   |                      |                                                                                                    |                                       |                           |                    |

Visão da aba Equipe, com os membros da equipe executora inicialmente cadastrados

 ✓ Para inclusão, selecionar dentre as opções de cadastro por CPF ou pesquisador Estrangeiro e clicar em "♣Adicionar". Preencher as demais informações, pessoal e institucional, do membro a ser incluído na equipe

| SIGAM            |                                                                                                    |                                                                                                    | 8 🖄 👂 8                       |
|------------------|----------------------------------------------------------------------------------------------------|----------------------------------------------------------------------------------------------------|-------------------------------|
|                  | Secretaria de Meio Ambiente, Infraestrutura e Logistica<br>CadGP - Cadastro e Gestão de Pesqui                                                                                                    | isa                                                                                                    | (EXTERNA<br>Apoema Dena Eirub |
| Home             |                                                                                                    |                                                                                                    |                               |
|                  |                                                                                                    | Cadastramento de Pesquisa                                                                                                    |                               |
| Projeto Responsá | NP Processo: 000000000893/2023<br>Titulo do Projeto: Teste Rodrigo CGP Interno 003<br>Periodo do Execução (mico): 07/02/2023<br>Cadator do projeto (mico): 07/02/2023<br>Responsivei: O Mokra Dena Ebina<br>112: 2568300<br>Ecucia    Amastra    Anaxos    Athidades    Financeiro    Termos    Superior Imed | 10 Processo Baleniares SIMA.000316/0203-97<br>Status: Execução do projeta parovada<br>Controlas de Alfançãos: Aguarda análise de alterações<br>Periodo de Execução (Sámino): 07/02/2028<br>Cadastro do projeto (Rémino): 07/02/2023 | D Retornar                    |
| Equ<br>A p       | ijen<br>esquisa envolverá outros membros (tequipa)? ● Sim O Não<br>O Cadastro de Pessoa Fárca<br>O Cadastro de Pessoa Estrangeira<br>I Adicionar D Retornar                                                                                                    |                                                                                                    |                               |

Visão da tela para seleção do tipo de cadastro (CPF ou pessoa estrangeira)

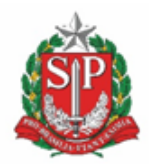

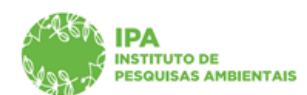

#### SECRETARIA DE MEIO AMBIENTE, INFRAESTRUTURA E LOGÍSTICA

#### Instituto de Pesquisas Ambientais

| Secretaria de Meio                                                                                                    | Ambiente, Infraestrutura e Lo                                                                                                    | ogistica                                                                                                    |                                                                                                    |  |
|----------------------------------------------------------------------------------------------------|----------------------------------------------------------------------------------------------------|----------------------------------------------------------------------------------------------------|----------------------------------------------------------------------------------------------------|--|
| CadGP - Ca                                                                                                    | adastro e Gestad                                                                                                    | o de Pesquisa                                                                                                    |                                                                                                    |  |
|                                                                                                    |                                                                                                    |                                                                                                    |                                                                                                    |  |
|                                                                                                    |                                                                                                    | Cadactrama                                                                                                    | nto da Dacavica                                                                                                    |  |
| Nº Processo: 0000000                                                                                                    | 6893/2023                                                                                                    | Cadastranic                                                                                                    | Nº Processo EAmblente: SIMA.000316/2023-57                                                                                                    |  |
| Titulo do Projeto: Teste P                                                                                                    | Rodrigo CGP Interno 003                                                                                                    |                                                                                                    | Status: Execução do projeto aprovada<br>Controle de Alterações: Aguarda análise de alterações<br>Periode de Teración (Armino): 07/02/026                                                                                                    |  |
| Cadastro do projeto (início<br>Responsável: Dakota De                                                                                                    | ana Ebira                                                                                                    |                                                                                                    | Cadastro do projeto (término): 07/02/2023                                                                                                    |  |
| NIS: 2568396                                                                                                    | ra Anexos Atividades Financeiro                                                                                                    | Termos Superior Imediato Gestor da área Me                                                                                                    | nsagens Notificações Resultados Acompanhamento Relatórios                                                                                                    |  |
| uipe                                                                                                    |                                                                                                    |                                                                                                    |                                                                                                    |  |
| esquisa envolverá outros memt                                                                                                    | pros (equipe)? O Sim O Não                                                                                                    |                                                                                                    |                                                                                                    |  |
| CPF: 71873                                                                                                    | 635249                                                                                                    |                                                                                                    |                                                                                                    |  |
| Cargo/Função: Pesqu                                                                                                    | ra Ivai Eçapira<br>Jisador                                                                                                    |                                                                                                    | ~                                                                                                    |  |
| Instituição: UNIVE                                                                                                    | RSIDADE ESTADUAL DE CAMPINAS                                                                                                    |                                                                                                    | - 66                                                                                                    |  |
| odalidade de Pesquisa: Pesqu                                                                                                    | isador / Professor                                                                                                    |                                                                                                    | <b>v</b>                                                                                                    |  |
| Modalidade Bolsa: Sem (                                                                                                    | tolsa                                                                                                    |                                                                                                    | •<br>•                                                                                                    |  |
| Outras fontes de<br>recursos: Verba                                                                                                    | de departamento                                                                                                    |                                                                                                    | $\checkmark$                                                                                                    |  |
| Endereço: Rue C                                                                                                    | arlos Gomes                                                                                                    |                                                                                                    |                                                                                                    |  |
| Complemento: apto 1<br>Bairro: Vie M                                                                                                    | 00                                                                                                    | CEP: 22110.000                                                                                                    |                                                                                                    |  |
| UF: RJ                                                                                                    | Município: Cambuci                                                                                                    | 2210-000                                                                                                    | ×                                                                                                    |  |
| Telefone: DDD:                                                                                                    | 11 Número: 54760-834                                                                                                    |                                                                                                    |                                                                                                    |  |
| E-mail: 71873                                                                                                    | 535249@cadgp.com.br                                                                                                    |                                                                                                    |                                                                                                    |  |
|                                                                                                    |                                                                                                    | ✓ <u>Finalizar</u> Image: S                                                                                                    | alvar 🦻 Retornar                                                                                                    |  |
|                                                                                                    |                                                                                                    | Atuali                                                                                                    | za e Retorna                                                                                                    |  |
|                                                                                                    | 175                                                                                                    | - ~ da tala nava sa                                                                                                    | la stua atuau és de CDC                                                                                                    |  |
|                                                                                                    | Vi                                                                                                    |                                                                                                    |                                                                                                    |  |
| Secretaria de Me                                                                                                    | elo Ambiente, infraestrutura e                                                                                                    | Logistica                                                                                                    |                                                                                                    |  |
| Secretaria de Me                                                                                                    | eio Ambiente, Infraestrutura e<br>Cadastro e Gestã                                                                                                    | Logística<br>áo de Pesquisa                                                                                                    |                                                                                                    |  |
| Secretaria de Me                                                                                                    | eo Ambiente, infraestrutura e<br>Cadastro e Gestã                                                                                                    | Logistica<br>io de Pesquisa<br>Gadastrame                                                                                                    | anto de Pesquisa                                                                                                    |  |
| Secretaria de Me<br>CadGP - (<br>N <sup>o processo:</sup> 000000<br>Tubo do Projeta: Tes                                                                                                    | elo Ambiente, Infraestrutura e<br>Cadastro e Gestã<br>2006992/2023<br>te Rodrigo C20 Interno 003                                                                                                    | Logistica<br>io de Pesquisa<br>Cadastrame                                                                                                    | anto de Pesquisa<br>WP Pesquisa<br>WP Pesquisa                                                                                                    |  |
| Secretaria de Me<br>CadGP - (<br>10 Processo 60000<br>Táblo do Projeto: Tes<br>Periodo do Besegido (                                                                                                    | elo Ambiente, Infraestrutura e<br>Cadastro e Gestã<br>1006892/2022<br>te Rodrigo Coº Interno 003<br>1609, 97/02/2023                                                                                                    | Logistica<br>io de Pesquisa<br>Cadastrane                                                                                                    | Into de Pesquisa<br>PER Pesquisa<br>PER PER PER PER PER PER PER PER PER PER                                                                                                    |  |
| Secretaria de Me<br>CadGP - (<br>Titulo de Pressos : 000000<br>Titulo de Pressos :<br>Periodo de regido :<br>Ress 2008 Delto                                                                                                    | elo Ambiente, Infraestrutura e<br>Cadastro e Gestã<br>La Rodrigo C20 Interno 003<br>neo: 07/02/2023<br>Le Rodrigo C20 Interno 003<br>neo: 07/02/2023                                                                                                    | Logistica<br>io de Pesquisa<br>Cadastrame                                                                                                    | Into de Pesquisa<br>(10 Pesquisa<br>(10 Pesquisa<br>Store se sterações (SIMA.000316/2023-57<br>Setore se sterações (Sumo): 00/20206<br>Cadedo de projet (Reme): 07/02/2023                                                                                                    |  |
| Secretaria de Me<br>CadGP - (<br>Tride de Prejet: Tes<br>Periede de servete (<br>Responde: Dekot                                                                                                    | tio Ambiente, infraestrutura e<br>Cadastro e Gestă<br>2006992/2023<br>de Rodrigo CCP Interno 003<br>elegii 07/02/2023<br>elegii 07/02/2023<br>Dena Ebire<br>corra   Anexes   Atviddes   Financei                                                                                                    | Logistica<br>io de Pesquisa<br>Cadastrane                                                                                                    | Into de Pesquisa<br>IV Persons Encloses SIMA.000316/2023-57<br>State: Escução do projeto aprovada<br>Cantor de Altanção do Martino de alterações<br>Pedio de Escução domo: 0/702/2023<br>anagens   Notificações   Resultados   Acompanhamento   Relativites                                                                                                    |  |
| Nº Processo 000000<br>Table do Projeto: Teo<br>Parido do projeto: Teo<br>Parido do parido do projeto: Teo<br>Parido do parido do projeto: Teo<br>Parido do parido do par                                                                                                    | tio Ambiente, Infraestrutura el<br>Cadastro e Gestá<br>2006892/2022<br>de Rodrigo CGP Interno 003<br>2009/02/2023<br>elegi 07/02/2023<br>loran Ebra<br>tostra Anexos Atividades Enancei                                                                                                    | Logistica<br>io de Pesquisa<br>Cadastrano                                                                                                    | Into de Pesquisa<br>INF Posquisa<br>INF Posquisa<br>Execução do projeta aprovada<br>Cartota pá Execção do projeta aprovada<br>Cartota pá Execção do Posquisa de aterações<br>Perioda os Exerceçãos (Interno) (J7/02/2023<br>caraste os projetos (Interno) (J7/02/2023<br>exesgens   Notificações   Resultados   Acompanhamento   Relatórios                                                                                                    |  |
| Secretaria de Me<br>CadGP - (<br>Nº Processo: 00000<br>Nº Processo: 00000<br>Casatro de Stesuplo<br>Casatro de José Di<br>Casatro de José Di<br>Casatro de Casatro<br>Di<br>Casatro de Casatro<br>Di<br>Casatro<br>Di<br>Casatro<br>Di<br>Casatro<br>Casatro<br>Di<br>Casatro<br>Di<br>Casatro<br>Di<br>Casatro<br>Di<br>Casatro<br>Di<br>Casatro<br>Di<br>Casatro<br>Di<br>Casatro<br>Di<br>Casatro<br>Di<br>Casatro<br>Casatro<br>Di<br>Casatro<br>Di | cio Ambiente, infraestrutura e<br>Cadastro e Gestã<br>se Kodrigo CGP Interno 003<br>neloj (27/07/2023<br>neloj) (27/07/2023<br>nome Etira<br>sotra (Anoso) Atividades   Financel<br>ambra (equipo)" & Sm O Não                                                                                                    | Logistica<br>io de Pesquisa<br>Cadastrame<br>ro   Temos   Superior Inediato   Gestor da área   M                                                                                                    | sato de Pesquisa<br>VI-Pesquisa<br>VI-Pesquisa<br>SHA000316/2020-57<br>Sectore e a la visito de artesdes<br>periode a favoração (semano) 07/02/2023<br>Cadado de projecto (semano) 07/02/2023<br>Cadado de projecto (semano) 07/02/2023<br>anasgens Notificações (Resultados Acompanhamento (Relatórios)                                                                                                    |  |
| Secretaria de MA<br>CadGP - C<br>Ne Presenso 000000<br>Titulo de Prejeto Tes<br>Caderdo A prejeto (<br>Caderdo A prejeto (<br>Caderdo A prejeto                                                                                                    | eio Ambiente, Infraestrutura e<br>Cadastro e Gestã<br>2006893/2023<br>te Rodrigo CGP Interno 003<br>biologi O/70/2023<br>1 Dena Ebira<br>1027 J. Anexos (Abvidades   Finance)<br>embras (apupe)* @ San O Não<br>Passaporte                                                                                                    | Logistica<br>io de Pesquisa<br>Cadastrane<br>ro   Termos   Superior Imediato   Gestor da área   M<br>V Número: [nas2106                                                                                                    | ento de Pesquisa<br>MP Posquisa<br>Status Executos da provida aprovada<br>Status Executos da provida aprovada<br>Status Executos da provida aprovada<br>Partida e Executos (Ummo) 07/02/2023<br>Castero de oprovido (Ummo) 07/02/2023<br>essagens   Notificações   Resoltados   Acompanhamento   Relatirios                                                                                                    |  |
| Secretaria de M<br>CadGP - C<br>Deserverse : Ococo<br>Tube de Projete : Tes<br>Desirés de Servejete :<br>Reports : Deserverse :<br>Reports : Deserverse :<br>Reports : Deserverse :<br>Reports : Deserverse :<br>Reports : Deserverse :<br>A persquare enverse :<br>Documento :                                                                                                    | elo Ambiente, Infraestrutura e<br>Cadastro e Gestã<br>Doo6693/2023<br>te Rodrigo CCP Interno 003<br>injen; 07/02/2023<br>injen; 07/02/2023<br>j Dena Ebira<br>votra (aquipa)" @ sim O Não<br>Pessagorte<br>Pess                                                                                                    | Logistica<br>io de Pesquisa<br>Cadastrane<br>ro Temos   Superior Intellato   Gestor da área   M<br>V Número: [rid22769                                                                                                    | ento de Pesquisa  VP Process Endored: SIMA.000316/2022-97 Statu: Sevando de projeto aprovada Control de Altergine, Maurico antificio de Control de Altergine, Maurico antificio de Cataleto de projeto (demue): 07/02/2023 exagene   Notficações   Reaultados   Acompanhamento   Relativires  Requerido!                                                                                                    |  |
| Secretaria de IM<br>CadGP - C<br>CadGP - C<br>Martino de Projeta: Tes<br>Periodo de Brengelo<br>Cadore Projeta: Tes<br>Periodo de Brengelo<br>Cadore Projeta: Tes<br>Periodo de Brengelo<br>Responsave: Daboto<br>Responsave: Daboto<br>Resp                                                                                                    | eio Ambiente, Infraestrutura e<br>Cadastro e Gestă<br>2006593/2023<br>te Rodrigo CCP Interne 003<br>inici): 07/02/2023<br>10 ena Ebra<br>votrz (seuper) * Sim O Nao<br>Passorte<br>Natra (seuper) * Sim O Nao                                                                                                    | Logistica<br>io de Pesquisa<br>Cadastrane<br>ro Temos Superior Inediato   Gastor da área   M<br>V Número   Mastres<br>Tespandot                                                                                                    | Into do: Presquiso<br>W Presquiso<br>W Presquiso<br>Static Execução do projeto aprovada<br>Cartole da Execução do projeto aprovada<br>Cartole da Execução do Projeto aprovada<br>Castele do projeto (demine): 07/02/2023<br>esagens   tectifuações   Resultados   Acompanhamento   Relatiónes<br>Regueridol<br>  Regueridol                                                                                                    |  |
| A seque enclose de la compara de las de las                                                                                                    | eio Ambiente, Infraestrutura e<br>Cadastro e Gestă<br>Cadastro e Gestă<br>de Rodray CO2 Interno 003<br>micii) 07/02/2023<br>Dena Ebir<br>Dena Ebir<br>Dena Ebir<br>Pesapore<br>Pesapore<br>Pein <u>Seresen.</u><br>Odda:<br><u>Denerețin</u>                                                                                                    | Logistica<br>io de Pesquisa<br>Cadastrane<br>rol Termos   Superor Imediato   Gestor da área   M<br>V Número   Prászrée<br>Reguerido Núr<br>Reguerido Núr                                                                                                    |                                                                                                    |  |
| Secretaria de M<br>CadGP - C<br>Nº Processo: 00000<br>Tablo do Projeto (<br>Cadado Projeto (<br>Cadado do orapido (<br>Cadado do orapido (<br>Cadado do orapido (<br>Cadado do orapido (<br>Cadado do orapido (<br>Cadado do orapido (<br>Cadado do orapido (<br>Cadado do orapido (<br>Cadado do orapido (<br>Cadado a cada do<br>Cadado do orapido (<br>Cadado a cada do<br>Cadado do Cadado do<br>Cadado do Cadado do Cadado do<br>Cadado do Cadado do<br>Cadado do Cadado do Cadado do<br>Cadado do Cadado do<br>Cadado do Cadado do Cadado do<br>Cadado do Cadado do<br>Cadado do Cadado do Cadado do<br>Cadado do Cadado do<br>Cadado do Cadado do Cadado do<br>Cadado do Cadado do<br>Cadado do Cadado do Cadado do<br>Cadado do Cadado do<br>Cadado do Cadado do Cadado do<br>Cadado do Cadado do Cadado do<br>Cadado do Cadado do Cadado do<br>Cadado do Cadado do Cadado do<br>Cadado do Cadado do Cadado do<br>Cadado do Cadado do Cadado do Cadado do<br>Cadado do Cadado do Cadado do Cadado do C                                                                                                    | cio Ambiente, infraestrutura e<br>Cadastro e Gestă<br>ce Kofrigo CGP Interno 003<br>nicioj 07/07/2023<br>nicioj 07/07/2023<br>Dena Etira<br>sosta   Anesoa   Abvidades   Finance<br>metrare (quipe) <sup>1</sup> @ Sm O Não<br>Passaporte<br>Pais:<br>Cenejamento:<br>Cenejamento:                                                                                                    | Logistica<br>io de Pesquisa<br>Cadastrame<br>ro   Termos   Superior Intellato   Gestor da área   M<br>V   Número:   Responder Núm<br>Responder Núm                                                                                                    | Into de Pesquisa INF Respuisa INF Respuisa I |  |
| Secretaria de M<br>CadGP -<br>CadGP -<br>No Processo<br>No Processo<br>Cador Projeto<br>Cador do projeto (<br>Particio de Tasacejo<br>Cador do projeto (<br>Particio de Tasacejo<br>Cador do projeto (<br>Particio de Projeto (<br>Particio de Particio de Particio de Particio de                                                                                                    | eio Ambiente, Infraestrutura e<br>Cadastro e Gestă<br>2006893/2023<br>te Rodrigo CGP Interno 003<br>biologi O/70/2023<br>1 Dena Ebira<br>voora: Anexos Actividades   Financei<br>ientires (equipe)* @ Sim O Não<br>Passagorte<br>Name:                                                                                                    | Logistica<br>io de Pesquisa<br>Cadastrame<br>ro   Termos   Superior Imediato    Gastor da área    M<br>V    Número    Pasquerido   <br>Requerido   <br>Pequerido   <br>Pequerido                                                                                                    | Into dic Pesquisa  IN Province Entrances and Contractore  IN Province Entrances SMA.000316/2023-57 Status Escaração provida aporoda Status Escaração Provida Janação Provida Escaração (Entranci) 07.02/2023 Laster de oprovida (Entranci) 07.02/2023 anasgens Notificações Resultados Acompanhamento Relativitos  Requerido!  Requerido!  Requerido!                                                                                                    |  |
| Secretaria de M<br>CadGP - C<br>Marca Carlos Portos<br>Table do Portos<br>Reportantes Construites<br>Reportantes<br>Reportantes<br>Repo                                                                                                    | eio Ambiente, Infraestrutura e<br>Cadastro e Gestã<br>2006693/2023<br>te Rodrigo CGP Interno 003<br>inicio: 07/02/2023<br>1 Dena Ebira<br>2007a Anexos   Abvidades   Financei<br>Piessporte<br>Nora:<br>Resporte<br>Nora:<br>Cadaet:<br>Enerep:<br>Cadaet:<br>Enerep:<br>Carpienento:<br>Barro:<br>Emeitor:<br>Emeitor:<br>Emeitor:<br>Emeitor:<br>Emeitor:                                                                                                    | Logistica<br>io de Pesquisa<br>Cadastrame<br>ro Temos Superior Inediato Gestor da área M<br>V Número: (nészrés<br>Requerido)<br>Requerido!                                                                                                    | Into dic Pesquisa  VP Processe Endoncia SMA.000316/2023-57 State: Execution de projecto aprovada Consis de Endoncia (V 702/2028 Castelo de projecto (demos): 07/02/2023 essagers: Notificações: Reautados: Acompanhamento: Relatiónes  Requerido:  Requerido: Requerido:  Requerido:  Requerido: Requerido: R |  |
| Secretaria de IM<br>CadGP -<br>CadGP -<br>Inter de Projeto: Tes<br>Responsée: Dadou<br>Responsée: Dadou<br>Responsée: Dadou<br>Responsée: Dadou<br>Responsée: Dadou<br>Responsée: Dadou<br>Responsée: Dadou<br>Responsée: Dadou<br>Responsée: Dadou<br>Responsée: Dadou<br>Responsée: Dadou<br>Responsée: Dadou<br>Responsée: Responsée: Respo                                                                                                    | eio Ambiente, Infraestrutura e<br>Cadastro e Gestă<br>cadastro e Gestă<br>cadastro e Gestă<br>cadastro e Gestă<br>cadastro e Gestă<br>te Rodrigo CCP Interne 003<br>wieji 07/02/2023<br>tes for 102/2023<br>tes for 102/2023<br>tes f                                                                                                    | Logistica<br>io de Pesquisa<br>Cadastrane<br>ro   Temos   Superior Inediato   Gestor da área   M<br>V Número:   Resperido!                                                                                                    | Into die Pesquisa III Pesquisa III Pesquisa III Pesquisa III Pesquisa III Pesquisa III Pesquisa III Pesquisa (Pesquisa de l'Aragées Pesquisa (Pesquisa de l'Aragées Pesquisa (Pesquisa de l'Aragées) Pesquisa (Pesquisa de l'Aragées) P |  |
| Secretaria de M<br>CadGP -<br>CadGP -<br>Nº Processo - 00000<br>Casaro do polo ()<br>Casaro do polo ()<br>Casaro do polo                                                                                                    | eio Ambiente, Infraestrutura e<br>Cadastro e Gestă<br>cadastro e Gestă<br>escretario e Gestă<br>escretario e Gestă<br>escretario e Gestă<br>escretaria e Gestă<br>catra Ancio Atvides Financei<br>escretaria (sepie)* € sim O Não<br>Pesasore<br>Nene:<br>Peis: Secone.<br>Conjemento:<br>Conjemento:<br>Conjemento:<br>Conjemento:<br>Senei:<br>Conjemento:<br>Senei:<br>Conjemento:<br>Senei:<br>Conjemento:<br>Senei:<br>Conjemento:<br>Senei:<br>Conjemento:<br>Senei:<br>Conjemento:<br>Senei:<br>Senei:<br>Senei:<br>Senei:<br>Senei:<br>Senei:<br>Senei:<br>Senei:<br>Senei:                                                                                                    | Logistica<br>io de Pesquisa<br>Cadastrane<br>rol Termos   Superor Imediato   Gestor da área   M<br>V Número   Prászrés<br>Requeridot Núr<br>  Requeridot Núr                                                                                                    | Into de Pesquisa Into de Pesquisa Into de Pesquisa Into de Pesquisa Into de Pesquisa Into de Noveman Estadores SIMA.000316/3023-57 Stata: Esecució de proteta aprovada Castro de Particia (Simon) 07/02/2023 Castro de Particia (Simon) 07/02/2023 Castro de Partic  |  |
| Secretaria de M<br>CadGP -<br>CadGP -<br>No Processo: 00000<br>Titulo do Projeto (<br>Cadato do projeto (<br>Cadato do projeto do projeto (<br>Cadato do projeto (<br>Cada                                                                                                    | Cadastro e Gestă  Cadastro e Gestă  Cadastro e Gestă  Cadastro e Gestă  Cadastro e Gestă  Cadastro e Gestă  Cadastro e Gestă  Cadastro e Gestă  Cadastro Patri Second  Patri Second  Cadast  Cadast                                                                                                    | Logistica<br>io de Pesquisa<br>Cadastrance<br>ro   Temos   Superior Inteliato   Gestor da área   M<br>V   Número   Respondel Núm<br>Respondel Núm<br>Pecoandol  <br>Pecoandol                                                                                                    | Into de Pesquisa INF Pesquisa INF Pesquisa I |  |
| Secretaria de M<br>CadGP -<br>CadGP -<br>Nue de preste<br>Parieta de Insertio<br>Cadado preste<br>Parieta de Inserto<br>Cadado preste<br>Cadado a preste<br>Cadado a preste<br>Cadado a preste<br>Cadado a preste<br>Decumentos<br>Declas Pessoases                                                                                                    | eio Ambiente, Infraestrutura e<br>Cadastro e Gestă<br>Sociesi 2002<br>te Rodrigo CGP Interno 003<br>bielio; 07/02/2023<br>I Denie Etira<br>Socie (7/02/2023)<br>I Denie Etira<br>Socie (7/02/2023)<br>I Denie (7/02/2023)<br>I Denie (7/02/2023)<br>I D                   | Logistica<br>io de Pesquisa<br>Cadastrame<br>ro   Termos   Superior Imediato   Gestor da área   M<br>V   Número: [n852769<br>V   Requerido!<br>Pacuarido!<br>Pacuarido!<br>Pacuarido!                                                                                                    | Into dc Pesquisa If Presquisa If Presquisa I |  |
| Secretaria de M<br>CadGP -<br>CadGP -<br>Nue de reste<br>Cadro en preter (e<br>Parieto de Securito<br>Responsarie: Debote<br>Responsarie: Debote<br>Re                                                                                                    | eio Ambiente, Infraestrutura e<br>Cadastro e Gestă<br>2006892/2023<br>te Rodrigo CGP Interno 003<br>bicis; 07/02/2023<br>1 Dens Ebra<br>2027 Anexos Actividades Financei<br>2027 Anexos Actividades Financei<br>2027 Samo Otio<br>Passagorte<br>Nome:                                                                                                    | Logistica<br>io de Pesquisa<br>Cadastrame<br>ro   Termos   Superior Insolato   Gestor da área   M<br>V   Número:   rids2169<br>Requerido!<br>Pequerido!<br>Pequerido!<br>Requerido!<br>Requerido!<br>Requerido!                                                                                                    | Into dic Pesquisa  IV Processe Similaria ISMA.000316/2023-57 Status Exercise do projeto aprovada Status Exercise do projeto aprovada Perioda Exercise (Ummo) 07/02/2023 Lester de oprojeto (Emmo) 07/02/2023 Researces Notificações Resoltados Acompanhamento Relativitos  Requeridot  Requeridot  Req |  |
| Secretaria de M<br>CadGP -<br>CadGP -<br>M<br>Marcaser: Concorre<br>Parieto de Servejde<br>Reporter<br>Castor Presto<br>Reporter<br>Castor Presto<br>Reporter<br>Documento :<br>Documento :<br>Dados Prestoas:                                                                                                    | eio Ambiente, Infraestrutura e<br>Cadastro e Gestă<br>cadastro e Gestă<br>cadastro e Gestă<br>de Rodrigo CCP Interne 003<br>mice): 07/07/2023<br>10eni etira<br>votra (ançușa)" @ Sim O Não<br>Pessoprie<br>Nome:<br>Restore<br>Sectore;<br>Cadereșe;<br>Cadereșe;<br>Cadere;<br>Cadereșe;<br>Cadereșe;<br>Cadereșe;<br>Cadere;<br>Cadere;<br>Cadere;<br>Cadere;<br>Cadere;<br>Cadere;<br>Cadere;<br>Cadere;<br>Cadere;<br>Cadere;<br>Cadere;<br>Cadere;<br>Cadere;<br>Cadere;<br>Cadere;<br>Cadere;<br>Cadere;<br>Cadere;<br>Cadere;<br>Cadere;<br>Cadere;<br>Cadere; | Logistica<br>io de Pesquisa<br>Cadastrane<br>ro Temos Superior Inediato I Gestor da área M<br>V Número: Maszaréa<br>Requeridot Núm<br>Precueridot Núm<br>Precueridot Núm<br>Precueridot Núm                                                                                                    | Into die Pessquisa  IV Pressquisa  VP Pressquisa  IV Pressquisa  IV Pressquisa  I |  |
| Secretaria de M<br>CadGP - (<br>Nº Processo : 00000<br>Table de Projeto : Tes<br>Parisés de Secução :<br>Casardo e o polo ()<br>Casardo e o polo ()<br>Casardo e o polo ()<br>Casardo e o polo ()<br>Casardo e o polo ()<br>Casardo e o polo ()<br>Casardo e o polo ()<br>Casardo e o polo ()<br>Casardo e o polo ()<br>Casardo e o polo ()<br>Casardo e o polo ()<br>Casardo e o polo ()<br>Casardo e o polo ()<br>Casardo e polo ()<br>Casardo e o polo ()<br>Casardo e polo ()<br>Casardo e o polo ()<br>Casardo e polo ()<br>Casardo e o polo ()<br>Casardo e o polo ()<br>Casardo e o polo ()<br>Casardo e polo ()<br>Casardo e o polo ()<br>Casardo e o polo ()<br>Casa                                                                                                    | eio Ambiente, Infraestrutura e<br>Cadastro e Gestă<br>cadastro e Gestă<br>cadastro e Gest                                                                                                    | Logistica<br>io de Pesquisa<br>Cadastrane<br>rol Termos Experior Inediato    Gestor da área    M<br>V Número: [rud32766<br>Requerido! Número:    Requerido! Número:    Requerido!    Requerido! Número:    Requerido! Número:    Requerido! Número:    Requerido! Número:    Requerido! Número:    Requerido! Número:    Requerido!    Requerido!    Req | Into de Pesquisa Into de Pesquisa Into de Pesquisa Into de Pesquisa Into de Pesquisa Into de Pesquisa Into de Antonio SIMA.000316/3023-57 Stata: Execução do proteta aprovada Casteria de protecta agrovada Casteria de protecta agrovada Casteria de protecta agrovada Casteria de protecta agrovada Casteria de protecta agrovada Casteria de protecta agrovada Into Casteria de protecta agrovada Into Casteria de protecta agrovada agrovada Into Casteria de protecta agrovada Into Casteria de protecta agrovada Into Casteria de protecta agrovada Into Casteria de protecta agrovada Into Casteria de protecta agrovada Int |  |

✓ A inclusão e/ou exclusão de membro na equipe executora não necessita de aprovação, portanto, <u>após gerar e assinar o novo Termo de Compromisso (assinatura do Responsável e do Representante Legal de sua instituição) o processo deve ser ressubmetido (aba Finalizar, Finalizar projeto de pesquisa)</u> para que o sistema gere a Carta de aprovação em adendo com a informação das alterações realizadas. A Carta estará disponível na aba "Resultados".

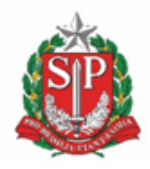

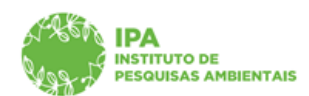

SECRETARIA DE MEIO AMBIENTE, INFRAESTRUTURA E LOGÍSTICA

Instituto de Pesquisas Ambientais

|                     | Secretaria de Meio Ambiente, infraestrutura e Logistica                                                                                                    | (PA/DTC/CGP/NAP<br>Dakota Dena Ebi |
|---------------------|----------------------------------------------------------------------------------------------------|------------------------------------|
| 198 J               | CadGP - Cadastro e Gestão de Pesquisa                                                                                                    |                                    |
| Home                |                                                                                                    |                                    |
|                     | Cadestramento de Presquisa                                                                                                    |                                    |
|                     | M Process 0000000004/12023 UP Process SNA.000001/2023 UP Process SNA.000001/2023-77<br>This is Prijes: SNA.000001/2023-78<br>This is Prijes: Snave Snave Sna | S Retornar                         |
|                     | Periode damagh bringh 1982/2023<br>Caterra damagh bringh 1982/2023<br>Caterra damagh bringh 1982/2023                                                                                                    | 😗 Aguda                            |
| Projeto Responsáv   | aini [ Apun] Anata [ Anata ] Anata [ Anata ] Anata [ Anata ] Pantar Pantar ] Banta ( Batta da Ana ] Menapata ] Matagina ] Manapata ] Anatagina ] Matagina ]                                                                                                    |                                    |
|                     | Their in Project Entruiner populational de exploites arkeutives da Planesta Deshriffa Denna                                                                                                    |                                    |
|                     | HOUTING LANDER LEVEL SHARE SHARE                                                                                                    |                                    |
|                     | 🐷 Venificar Frederica: 🖤 Finalizar Frederica 🚱 Ajuda                                                                                                    |                                    |
|                     |                                                                                                    |                                    |
|                     |                                                                                                    |                                    |
|                     |                                                                                                    |                                    |
|                     |                                                                                                    |                                    |
|                     | Visão da aba Finalizar                                                                                                    |                                    |
|                     | visuo du ubu rinunzur                                                                                                    |                                    |
|                     |                                                                                                    |                                    |
|                     |                                                                                                    |                                    |
| $\leftarrow \times$ | 👌 https://homologacaosigan.ambiente.sp.gov.br/ligam-cotec-hom/Default.aspr/lidPagina=16668                                                                                                    | 6 6 8                              |
|                     | homologacaosigam.ambiente.sp.gov.br diz                                                                                                    |                                    |
|                     | O projeto foi resubmetido com as incontes alterações:                                                                                                    |                                    |
|                     | x                                                                                                    |                                    |
|                     |                                                                                                    |                                    |
|                     |                                                                                                    |                                    |
|                     |                                                                                                    |                                    |
|                     |                                                                                                    |                                    |

Mensagem confirmando a ressubmição do projeto com as alterações solicitadas

## Solicitação de inclusão de amostras

 ✓ Na aba Amostras, deverá ser selecionado no dicionário o tipo de amostra a ser incluída, inserir a especificação, a quantidade estimada e a unidade de medida. Clicar em "➡Adicionar"

| SIGAM              |                                                                                 |                                                                                                    |                                                                                         |                        |                                                                                                    |                                                                                                    |                                           |                                | 8   | 4   | ۶ 😵                | )            |
|--------------------|---------------------------------------------------------------------------------|----------------------------------------------------------------------------------------------------|-----------------------------------------------------------------------------------------|------------------------|----------------------------------------------------------------------------------------------------|----------------------------------------------------------------------------------------------------|-------------------------------------------|--------------------------------|-----|-----|--------------------|--------------|
|                    | Secret                                                                          | aria de Meio Ambiente, Infraestru<br>IGP - Cadastro e Ge                                                                                                    | tura e Logística<br>estão de Pesquisa                                                   |                        |                                                                                                    |                                                                                                    |                                           |                                | Ire | (C  | CETESB<br>araia Eg | viP/<br>apii |
| Home               |                                                                                 |                                                                                                    |                                                                                         |                        |                                                                                                    |                                                                                                    |                                           |                                |     |     |                    |              |
|                    |                                                                                 |                                                                                                    |                                                                                         | Cadastr                | amento de Pesquisa                                                                                                    |                                                                                                    |                                           |                                |     |     |                    |              |
| Projeto Responsávo | Nº Proti<br>Título di<br>Período<br>Cadastri<br>Respons<br>NIS: 25<br>el Equipe | esso: 00000006901/2023<br>o Projec: Estrutura populacional de espé<br>de Execução (inicio): 10/03/2023<br>o de projeto (inicio): 10/02/2023<br>sénei: Dakota Dena Ebira<br>568404<br>s Local Amostra Anexos Atividades | icies arbustivas da Floresta Ombrófila D<br>Financeiro   Termos   Superior Imediato   E | ensa<br>iquipe Parecer | Nº Processo EAmbien<br>Status: Execução d<br>Controle de Alteração<br>Periodo de Execução<br>Cadastro do projeto (<br>ista Parecer Técnico Gesto | te: SIMA.000366/202<br>lo projeto aprovada<br>s: Aguarda análise de<br>(término): 10/03/2024<br>término): 10/02/2023<br>r da área Mensagens | 3-57<br>alterações<br>Notificações Result | sdos Acompanhamento Relatórios |     | © ₽ | etornar<br>Ajuda   |              |
|                    | Amos                                                                            | itra: E                                                                                                    | specificação:                                                                           |                        | Quantidade Estimada:                                                                                                    | Unidade de Medida                                                                                                    |                                           |                                |     |     |                    |              |
|                    | Mate                                                                            | rial Botânico 🗸 🖌                                                                                                    | sementes de espécies florestais nativas                                                 |                        |                                                                                                    | 20 Kg                                                                                                    |                                           | ✓ Adicionar                    |     |     |                    |              |
|                    |                                                                                 | Amostra                                                                                                    | Especificação                                                                           | Quantidade             | e Estimada                                                                                                    | Unidade de Medida                                                                                                    |                                           | Insere um novo Registro        |     |     |                    |              |
|                    | ^                                                                               | material botanico                                                                                                    | selabiliteria                                                                           | 5                      |                                                                                                    | Ng                                                                                                    |                                           |                                |     |     |                    |              |
|                    | Altera                                                                          | ações:                                                                                                    |                                                                                         |                        |                                                                                                    |                                                                                                    |                                           |                                |     |     |                    |              |
|                    | Neni                                                                            | hum registro encontrado!                                                                                                    |                                                                                         |                        |                                                                                                    |                                                                                                    |                                           |                                |     |     |                    |              |
|                    |                                                                                 |                                                                                                    |                                                                                         |                        |                                                                                                    |                                                                                                    |                                           |                                |     |     |                    |              |

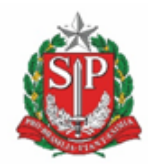

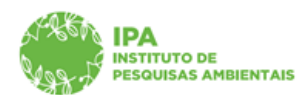

SECRETARIA DE MEIO AMBIENTE, INFRAESTRUTURA E LOGÍSTICA

#### Instituto de Pesquisas Ambientais

| SIGAM               |                                                                                                    |                                              |                |                                     |                      |               |                      |                                                                                                    |                                                             |                                | 8 🖄 🐉 🛛                             |
|---------------------|----------------------------------------------------------------------------------------------------|----------------------------------------------|----------------|-------------------------------------|----------------------|---------------|----------------------|----------------------------------------------------------------------------------------------------|-------------------------------------------------------------|--------------------------------|-------------------------------------|
|                     | Secre<br>Cao                                                                                                    | taria de Meio Ambiente, In<br>dGP - Cadastro | fraestru<br>eG | utura e Logística<br>estão de Pe    | esquisa              |               |                      |                                                                                                    |                                                             |                                | (CETESB/IP/<br>Irecê Eçarala Eçapir |
| Home                |                                                                                                    |                                              |                |                                     |                      |               |                      |                                                                                                    |                                                             |                                |                                     |
|                     |                                                                                                    |                                              |                |                                     |                      | Cadastr       | amento de Pesquisa   |                                                                                                    |                                                             |                                |                                     |
|                     | 10 Prezesto: 00000006901/2023 11 Prezesto: 00000006901/2023 12 Project: Estrutura populacional de espécies arbustivas da Floresta Ombrófila Densa Periodo de Excução (micio) 10/03/2023 Casterio de projeto (prezesto) 10/03/2023 Casterio de projeto (prezesto) 10/02/2023 Casterio de projeto (prezesto) 10/02/2023 Casterio de p |                                              |                |                                     |                      |               |                      | IA.000366/2023-57<br>eto aprovada<br>arda análise de alterações<br>5): 10/03/2024<br>5): 10/02/2023 |                                                             | D Retormar                     |                                     |
| Projeto Responsavel | Amo                                                                                                    | oe Local Amostra Anexos Ati                  | vidades        | Especificação:                      | perior Imediato    I | Equipe Parece | Quantidade Estimada: | r da are<br>Uni                                                                                     | ea   Mensagens   Notificações   Resulti<br>idade de Medida: | ados Acompanhamento Relatorios |                                     |
|                     | Sel                                                                                                    | ecione                                       | ~              |                                     |                      |               | -                    | Se                                                                                                  | elecione                                                    | ✓ ➡Adicionar                   |                                     |
|                     |                                                                                                    | Amostra                                      |                | Especificação                       |                      | Quantidad     | e Estimada           | Unida                                                                                               | ade de Medida                                               |                                |                                     |
|                     | ×                                                                                                    | Material Botânico                            |                | serapilheira                        |                      | 5             |                      | Kg                                                                                                  |                                                             |                                |                                     |
|                     |                                                                                                    |                                              |                |                                     |                      |               |                      |                                                                                                    |                                                             |                                |                                     |
|                     | Alterações:                                                                                                    |                                              |                |                                     |                      |               |                      |                                                                                                    |                                                             |                                |                                     |
|                     | ×                                                                                                    | Amostra<br>Material Botânico                 | sement         | ncaçao<br>es de espécies florestais | 20                   | timada        | Kg                   |                                                                                                    | Inclusão                                                    |                                |                                     |
|                     |                                                                                                    |                                              |                |                                     |                      |               |                      |                                                                                                    |                                                             |                                |                                     |

Visão da nova amostra inserida (grid inferior – Alterações)

- Após inclusão da amostra, deve ser gerado e assinado o novo Termo de Compromisso (aba Termos - assinatura do Responsável pela pesquisa e do Representante Legal de sua instituição) e ressubmeter o processo (aba Finalizar, Finalizar projeto de pesquisa)
- Após a finalização, o processo para segue o fluxo de avaliação, no caso de inclusão de amostras, o parecerista técnico e o(s) Gestor(es) da(s) Área(s) SIEFLOR envolvida(s) na pesquisa

| 12      | 34.       | Constario de Mais Ambiente Jefraestadure e Logístico                                                                             |                                                                   |        |      |              |    |    | Dakota Der | a Ebira |
|---------|-----------|----------------------------------------------------------------------------------------------------|-------------------------------------------------------------------|--------|------|--------------|----|----|------------|---------|
| S       | -4        | Secretaria de Meio Antolenie, intraestructura e Eugistica                                                                        |                                                                   |        |      |              |    |    |            |         |
| 100     | <b>1</b>  | CadGP - Cadastro e Gestão de Pesquisa                                                                                            |                                                                   |        |      |              |    |    |            |         |
| Home    |           |                                                                                                    |                                                                   |        |      |              |    |    |            |         |
|         |           |                                                                                                    | Cadastramento de Pesquisa                                         |        |      |              |    |    |            |         |
|         |           | Nº Processo: 000000006901/2023<br>Tinin de Protesso: Estrutura normalazional de estrácias achusticas da Elezanta Omhrófila Densa | Nº Processo EAmbiente: STMA.000366/2                              | 023-57 |      |              |    |    | 3 Retor    | Nar     |
|         |           | Período de Execução (inicio): 10/03/2023                                                                                         | Controle de Alterapleu<br>Período de Execução (término): 10/03/20 | 24     |      |              |    |    |            |         |
|         |           | Cadastro do projeto (inicio): 10/02/2023<br>Responsável: Dakota Dena Ebira                                                       | Cadastro do projeto (término): 10/02/20:                          | 3      |      |              |    |    | 9 Apuda    |         |
| Projeto | Responsáv | NII 2308404<br>el Equipe Local Amostra Anexos Atividades Financeiro Termos Finalizar Superior Imediato Gestor da ánea Men        | sagens Notificações Resultados Acompanhamento Relatórios          |        |      |              |    |    |            |         |
|         |           | Titulo de Projete Estrutura populacional de espécies arbustivas da Floresta Ombrófila Densa                                      |                                                                   |        |      |              |    |    |            |         |
|         |           | Respondivel Dakota Dena Ebira                                                                                                    |                                                                   |        |      |              |    |    |            |         |
|         |           |                                                                                                    |                                                                   |        |      |              |    |    |            |         |
|         |           |                                                                                                    | 🖬 Verificar Pendências 🛛 🖌 Finalizar Projeto de Pesquisa 🔞 Ajuda  |        |      |              |    |    |            |         |
|         |           |                                                                                                    |                                                                   |        |      |              |    |    |            |         |
|         |           |                                                                                                    |                                                                   |        |      |              |    |    |            |         |
|         |           |                                                                                                    |                                                                   |        |      |              |    |    |            |         |
|         |           |                                                                                                    |                                                                   |        |      |              |    |    |            |         |
|         |           |                                                                                                    |                                                                   |        |      |              |    |    |            |         |
|         |           |                                                                                                    |                                                                   |        |      |              |    |    |            |         |
|         |           |                                                                                                    | Visão da aba Einalizar                                            |        |      |              |    |    |            |         |
|         |           |                                                                                                    | visuo uu ubu Filiulizui                                           |        |      |              |    |    |            |         |
|         |           |                                                                                                    |                                                                   |        |      |              |    |    |            |         |
|         |           |                                                                                                    |                                                                   |        |      |              |    |    |            |         |
|         |           |                                                                                                    |                                                                   |        |      |              |    |    |            |         |
| 6       | ×         | 1 https://homologacaosigam.ambiente.sp.gov.br/sigam.cotec.hom/Default.asp/2idPagina=16668                                        |                                                                   |        | A% ( | а <u>с</u> ъ | 1  | G  |            |         |
|         |           |                                                                                                    |                                                                   |        |      | 10           | 1- | -@ |            |         |
|         |           |                                                                                                    | homolognesesignm ambiente en gou he die                           |        |      |              |    |    |            |         |

| ~ | ^ | <ul> <li>https://nomoiogacaosigamamoientesp.gov.or/sigam-cotec-nom/ belauicaspicitoragina= record</li> </ul> |                                                        | A. | ~ | 10 | £= | νŧ | <br> |
|---|---|----------------------------------------------------------------------------------------------------|--------------------------------------------------------|----|---|----|----|----|------|
|   |   |                                                                                                    | homologacaosigam.ambiente.sp.gov.br diz                |    |   |    |    |    |      |
|   |   |                                                                                                    | O projeto foi ressubmetido com as recentes alterações! |    |   |    |    |    |      |
|   |   |                                                                                                    | ox                                                     |    |   |    |    |    |      |
|   |   |                                                                                                    |                                                        |    |   |    |    |    |      |

Mensagem confirmando a ressubmição do projeto com as alterações solicitadas

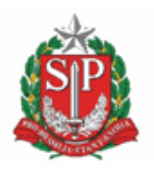

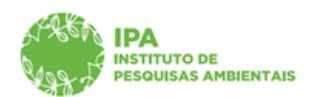

SECRETARIA DE MEIO AMBIENTE, INFRAESTRUTURA E LOGÍSTICA

## Instituto de Pesquisas Ambientais

✓ Após análise pelo setor competente, em caso de manifestação favorável, o sistema emitirá a Carta de Aprovação em Adendo com as informações sobre as alterações aprovadas. A Carta estará disponível na aba "Resultados" do processo.

**ATENÇÃO**: As alterações podem ser Aprovadas, Aprovadas parcialmente ou Reprovadas. No caso de Aprovação Parcial ou Reprovação, o sistema gera uma notificação ao Responsável pela pesquisa informando, a necessidade de ajustes ou informando o indeferimento da alteração solicitada, respectivamente.

## Dúvidas e sugestões

Para dúvidas relacionadas ao uso do CadGP, entre em contato pelo e-mail: <u>suporte\_cadgp@sp.gov.br</u>.

Para problemas relacionados ao login de acesso, entre em contato pelo e-mail: <u>semilsigam@sp.gov.br</u>.

Para problemas relacionados ao login de acesso no e-ambiente, entre em contato pelo e-mail: <u>eambiente@sp.gov.br</u> ou pelo telefone: (11) 26264315